## How to generate Java from UML in IntelliJ IDEA

Code generation creates and updates source files in a Java project from <u>UML models</u>. You can select to update the whole project, package(s) and class(es) from Visual Paradigm to <u>IntelliJ</u> <u>IDEA</u>. Before updating source files, you must open the UML project from the Java project.

## **Project Based Code Generation**

You can generate and update source files from the whole UML project. Packages and classes will be created (if not already exists) or updated. To generate/update source files from UML project, perform any of the steps below:

- Click 🛐 in IntelliJ IDEA toolbar.
- Click 🚺 at the top of **Diagram Navigator**.
- Right click on the root node of **Diagram Navigator** and select **Update Project to Code** from the popup menu.

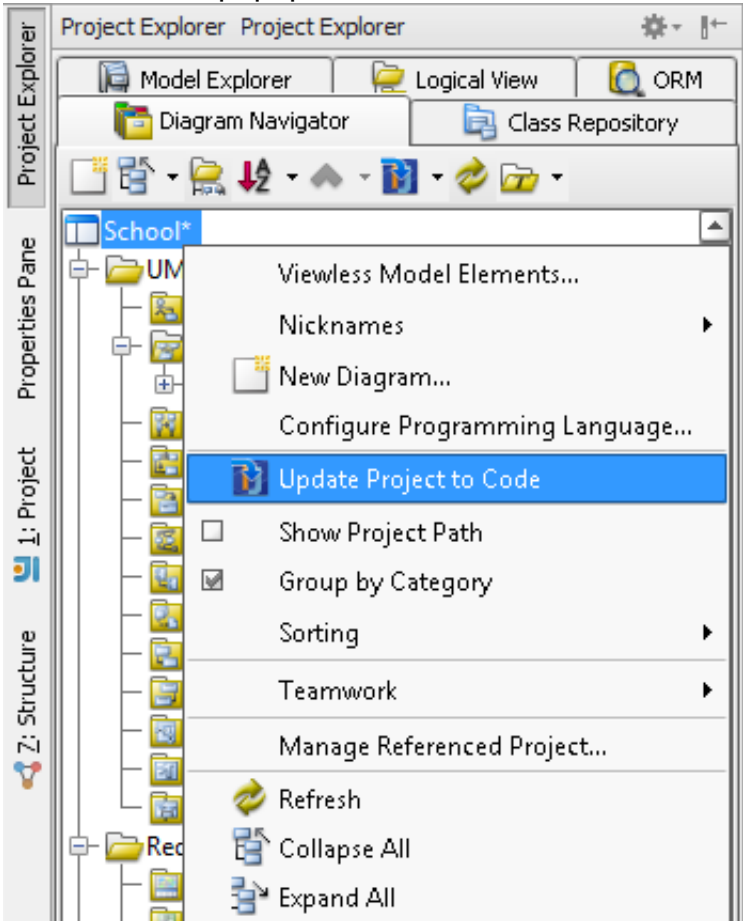

## Package Based Code Generation

You can generate and update package and its containing source file(s) from a UML package. Package and classes will be created (if not already exists) or updated. To generate/update source files from UML package, perform any of the steps below:

• Right click on the package in any diagram and select Update to Code from the popup

| m | enu.                                                                                                    |                                                               |                                                                     |                                         |   |
|---|----------------------------------------------------------------------------------------------------|---------------------------------------------------------------|---------------------------------------------------------------------|-----------------------------------------|---|
|   |                                                                                                    | _                                                             | sch                                                                 |                                         | _ |
|   | Applicant   -id : String   -name : String   -address : String   -contact : int   -email : String   Cox   Discipline   -name : String   -tuitionFee : float | Open Specification<br>Stereotypes<br>Model Element Properties | Enter                                                               | CampusType<br>de : int<br>e : String    |   |
|   |                                                                                                    | Cod                                                           | Sub Diagrams<br>Form Subdiagram<br>le Engineering<br>Update to Code | •                                       |   |
|   |                                                                                                    | Customize Code Synchronization                                |                                                                     | ProgrammeMode<br>de : int<br>e : String |   |
|   |                                                                                                    |                                                               | Copy<br>Delete<br>Duplicate                                         | Ctrl-E                                  |   |

• Right click on the package under **Diagram Navigator/Model Explorer/Class Repository** and select **Update to Code** from the popup menu.

## **Class Based Code Generation**

You can generate and update source file from a UML class. Class will be created (if not already exists) or updated. To generate/update source file from UML class, perform any of the steps below:

 Right click on the class in any diagram and select Update to Code from the popup menu.

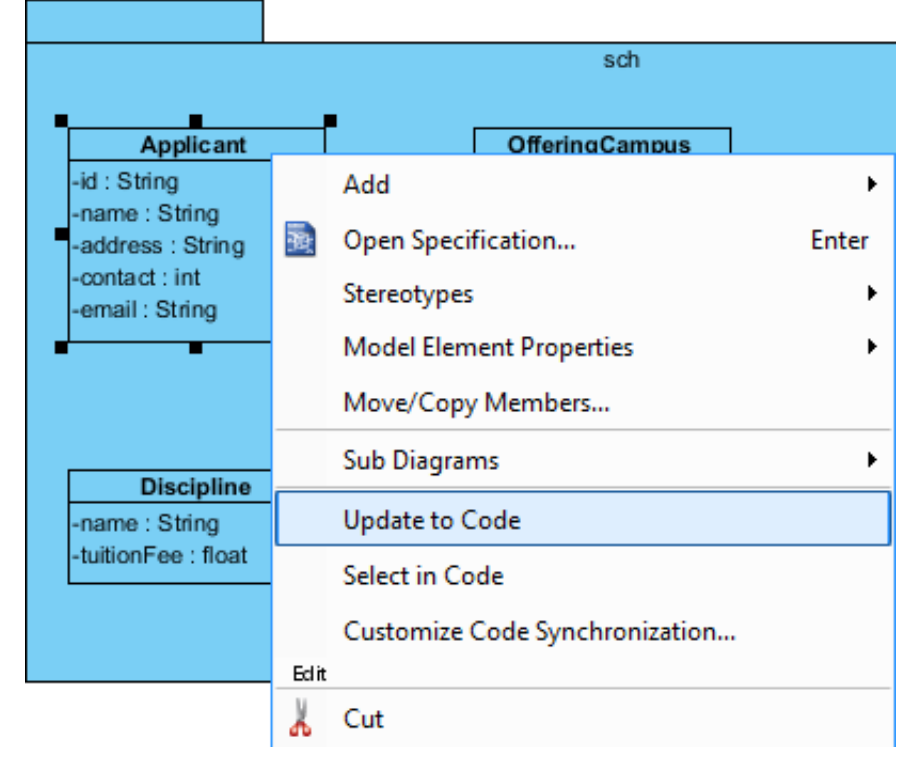

• Right click on the class under **Diagram Navigator/Model Explorer/Class Repository** and select **Update to Code** from the popup menu.